#### URL: [http://jamtqc.jamt.or.jp/JadisService/Account/

Login.aspx」ページを開きます。

施設番号、パスワード入力し、ログインしてください

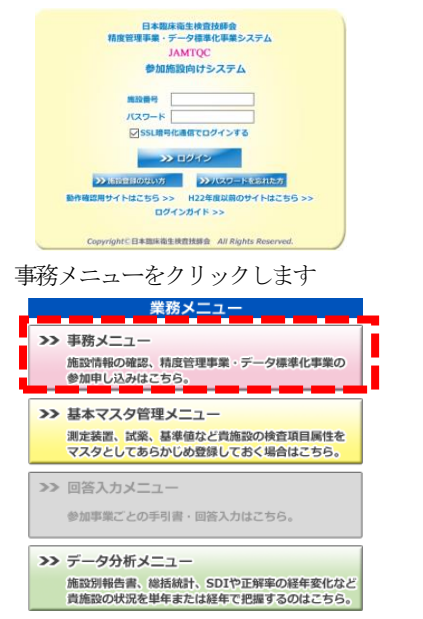

# 貴施設情報が表示されます。内容に間違いないか確認

変更する場合は「変更申請」をクリック

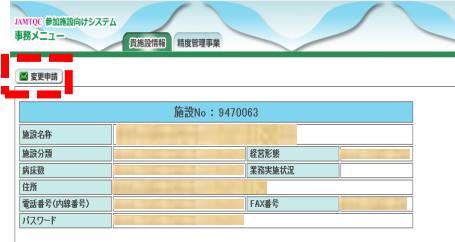

## 修正後、「申請して閉じる」をクリック

| 施設情報変更申請           | ×                                          |  |  |  |  |  |
|--------------------|--------------------------------------------|--|--|--|--|--|
| 申請者氏名              | 申請省メールアドレス 🔯                               |  |  |  |  |  |
| 施設情報               |                                            |  |  |  |  |  |
| 施設名1(法人格など)        |                                            |  |  |  |  |  |
| 施設名2 必須            |                                            |  |  |  |  |  |
| 議論名力ナ              |                                            |  |  |  |  |  |
| 略称一行目 必須           | (14文字以内) 証書等で使用・一行で収まらない場合のみ二行目に入力         |  |  |  |  |  |
| 略称二行目              | (11文字以内)                                   |  |  |  |  |  |
| 施設形態 必須            | 秋病況Ⅲ(機能指定無し) ▼ 程品土19 2231 医療法人 ▼           |  |  |  |  |  |
| 黨務興趣状況             | ₩ 99000 <b>E201</b> E                      |  |  |  |  |  |
| 住所·送付先             |                                            |  |  |  |  |  |
| 郵便番号 必須            | (HD 1430016 @MMACE                         |  |  |  |  |  |
| 沖部転                | (例)))(2)(2)(2)(2)(2)(2)(2)(2)(2)(2)(2)(2)( |  |  |  |  |  |
| (EP) 233           | (絶大田区                                      |  |  |  |  |  |
|                    | (90大衛北4-10-7                               |  |  |  |  |  |
| 201103053-0        | (90日本編に由王保登技師生師                            |  |  |  |  |  |
| 近1752max045 [2011] | (80.948880.44                              |  |  |  |  |  |
|                    |                                            |  |  |  |  |  |
|                    |                                            |  |  |  |  |  |
|                    | (80) 03-1760-1722 - 7999 - 7               |  |  |  |  |  |
|                    |                                            |  |  |  |  |  |
|                    | ● 中部して用じる メキャンセルして用じる                      |  |  |  |  |  |

入力チェック後、施設情報変更申請受領メールが1両日に届きます。 届かなかった場合はメールアドレスの間違いが考えられますので 日臨技へ連絡ください。

| 申請結果                                                            |    |
|-----------------------------------------------------------------|----|
| 施設の新規登録申請を完了しました。                                               |    |
| 確認メールを、<br>日臨技 太郎 様 〈lea(5424@nifty.ne.jo〉<br>に送信しましたので、ご確認下さい。 |    |
| 24時間以内に確認メールが届かない場合は、今回入力した<br>[申請者メールアドレス]を再確認して下さい。           |    |
|                                                                 | ОК |

施設情報を確認後、【精度管理事業】のタグをクリック

| 勝メニュー (賞                                 | 施設情報 精度管理事業                           |              |  |
|------------------------------------------|---------------------------------------|--------------|--|
|                                          | _                                     |              |  |
| 发史甲請                                     |                                       |              |  |
|                                          | 施設No:                                 | 9470063      |  |
| 1. 1. 1. 1. 1. 1. 1. 1. 1. 1. 1. 1. 1. 1 |                                       | 20 - H H L H |  |
|                                          |                                       | 経営形態         |  |
| i床数                                      | 1 1 1 1 1 1 1 1 1 1 1 1 1 1 1 1 1 1 1 | 業務実施状況       |  |
| £所 🛛 👘                                   |                                       | Strain 1     |  |
| @話番号(内線番号)                               |                                       | FAX番号        |  |
| 327-1                                    |                                       | and the      |  |

## 該当する精度管理事業の『申込み』ボタンをクリック

| JAMTQC 参加施設向けシステム<br>事務メニュー 貴施設情報 精度管理事業 |      |        |                         |  |  |  |  |
|------------------------------------------|------|--------|-------------------------|--|--|--|--|
| 申込                                       | 年度   | コード    | 事業                      |  |  |  |  |
| 終了                                       | 平成29 | 170001 | 平成29年度日臨技臨床検査精度管理調査     |  |  |  |  |
| _                                        |      |        |                         |  |  |  |  |
| 申込み                                      | 平成29 | 174701 | 平成29年度 沖縄県医師会臨床検査精度管理調査 |  |  |  |  |
| - 18 J                                   | 平成28 | 160001 | 平成28年度日臨技臨床検査精度管理調査     |  |  |  |  |
| 終了                                       | 平成28 | 164701 | 平成28年度 沖縄県医師会精度管理調査     |  |  |  |  |
| (4)                                      |      |        |                         |  |  |  |  |

### 必要事項を入力し『申込みして閉じる』ボタンをクリック

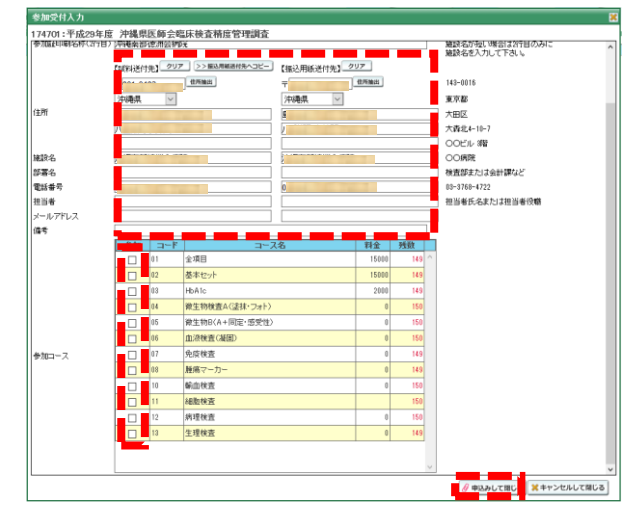

※ 部署名、送付先、請求先、の必要事項を入力、参加コースをチェック※担当者名、メールアドレスは必ず入力してください。申し込み完了通知をメールで送ります。

#### 《実行結果画面》から『OK』ボタンをクリックします。

| 実行結果                                              |                               |
|---------------------------------------------------|-------------------------------|
| 参加申込みの変更を完了しました。                                  |                               |
| 確認メールを ご確認アさい。 24時間以内にメールが届かない場合は、 ドレス」を再確認して下さい。 | に送信しましたので、<br>今回入力した[送付先:メールア |
|                                                   | ОК                            |

登録内容を変更する場合は、《参加受付画面》で変更したい参加コースの 『変更』ボタンをクリックし 変更してください。 但し、受付締切後の変更はできません